## SAFETYTEST EMB 2 GERÄTEAUFBAU

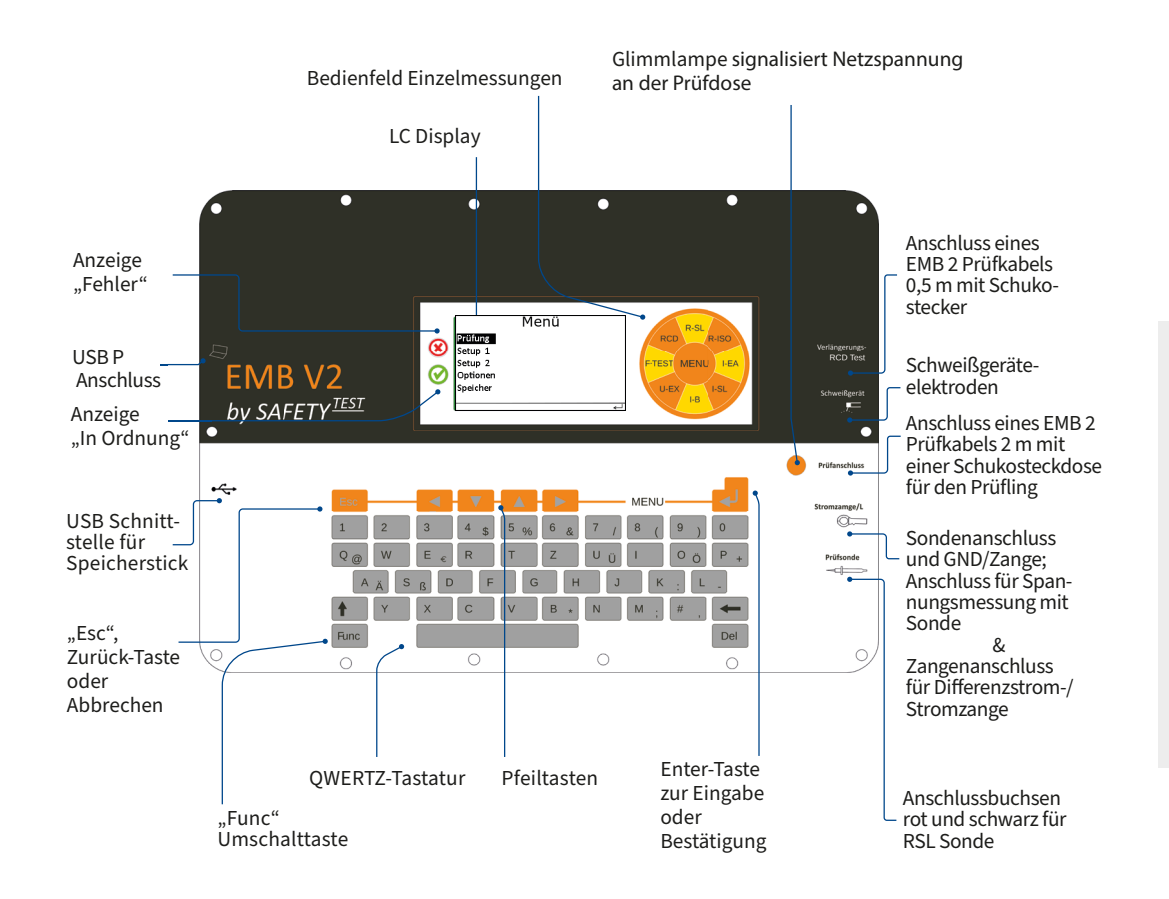

### Menüaufbau

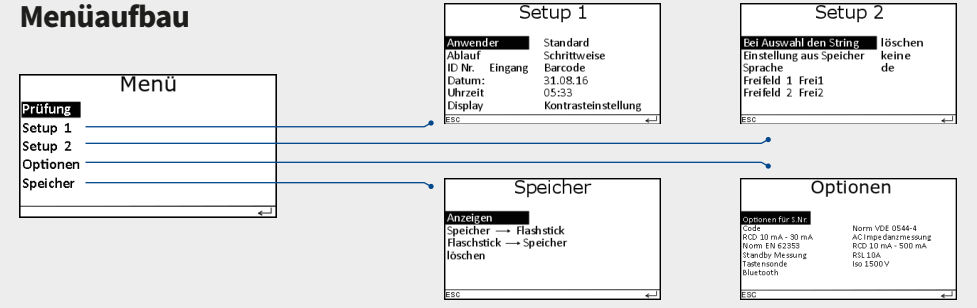

## SAFETYTEST EMB 2 **KURZBEDIENUNGSANLEITUNG**

### Lieferumfang

- SAFETYTEST EMB 2
- 1 x Aktivsonde 2 m
- 1 x Prüfsonde passiv 2 m
- 1 x EMB 2 Netzleitung 2 m
- 1 x EMB 2 Prüfkabel 2 m

### • 1 x EMB 2 Prüfkabel 0,5 m

- 1 x App-Freischaltung für 1 Jahr
- 1 x Kurzbedienungsanleitung
- 1 x Werkskalibrierzertifikat

### Sicherheitshinweise!

- Alle Prüfungen dürfen nur von "Elektrotechnisch unterwiesenen Person" (EuP) durchgeführt werden
- Nur bestimmungsgemäße Verwendung
- Instandsetzung nur vom Hersteller
- Messgerät nur an 85 265 V betreiben
- Keine Messungen an ungesicherten Messkreisen
- Keine Verwendung bei Auffälligkeiten am Messgerät
- Es ist mit defekten Prüflingen zu rechnen, die nicht am Schutzleiter angeschlossen sind

### SAFETYTEST SERVICEINFORMATIONEN

### Standort

SAFETYTEST GmbH Industriestraße 17 96114 Hirschaid

E-Mail: info@safetytest.de Tel.: +49 9543 443169 Fax: +49 9543 4432930

## **Kalibrierung und Service**

https://kp.safetytest.eu

### **Bediendungsanleitung und Datenblatt**

https://doku.safetytest.eu/

### Hilfe? Kontaktieren Sie uns jetzt:

https://ssp.safetytest.eu

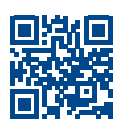

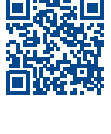

回溯回

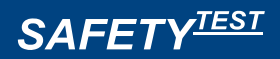

## **KURZBEDIENUNGS-ANLEITUNG**

**SAFETYTEST EMB 2** 

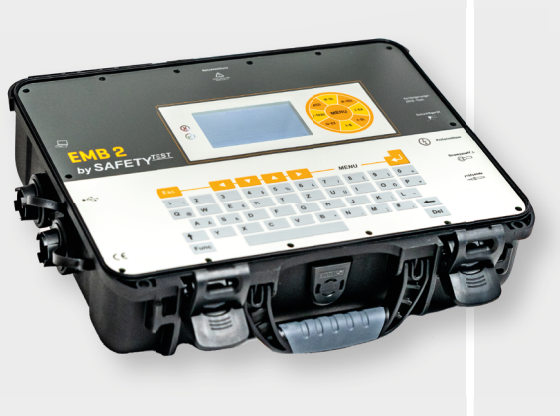

www.safetytest.de

## ERSTE SCHRITTE FÜR DIE **DURCHFÜHRUNG EINER PRÜFUNG**

### Prüfer festlegen

- Mit "Enter" und den Pfeiltasten in den Bereich "Prüfer" navigieren
- Prüfernamen und ein 4-stelliges Passwort (optional) eintragen und mit "Enter" bestätigen. Passwort ist jetzt vergeben. Beim Vergessen des Passwortes einen anderen Prüfernamen verwenden.

| Γ | Firmware Version |   | Anschluss                                                                                                    | ] |                                                                              |
|---|------------------|---|----------------------------------------------------------------------------------------------------|---|------------------------------------------------------------------------------|
|   | V1.1.86 1Ph      | _ | L1 230V                                                                                                    |   | Prüfer<br>Passwort                                                           |
|   |                  | ~ | PE < 30 ∨<br>PE-Spannungsfreiheit über Fingerkontakt prüfen!!<br>PE < 30∨besagt, dass der PE angeschlossen ist und |   | Passwort optional. Das Passwort wird bei der Eingabe des<br>Namens gelöscht. |
|   |                  |   | gegen N keine Spannung führt.                                                                                      | - | ESC IDEI TINE                                                                |

### Identnummer

Kunde ID-Nr. Geråt Hersteller Abteilung Ort/Standort Eine eindeutige Identifikationsnummer eingeben oder einscannen. Mit "Enter" und den Pfeiltasten zu den anderen Werten navigieren. Mit wiederholter Betätigung der "Enter-Taste" wird das Eingabefenster verlassen.

### Vorschrift

Geeignete Prüfnorm je nach Ausstattung auswählen und mit "Enter" bestätigen. Die Freifelder bieten zusätzliche Eingabemöglichkeiten für die Dokumentation mit der PC-Software.

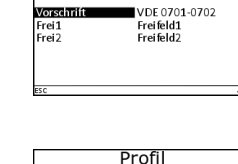

SKI (mit PE) Aktiv

SKII (ohne PE)

stanschlus

SKI mit Zange

Identnummer

Test ₽711 Kocher Braun LSE

Lager 23

Vorschrift

Aktiv

↓Entf.

Vorschrift

### Profil

Prüfling entsprechend der Schutzklasse auswählen.

Aktiv - Differenzstrommessung, Passiv - Ersatzableitstrommessung nur nach bestandener Isolationswiderstandsprüfung und bei Betriebsmitteln zulässig ohne elektronische Einschaltvorrichtung.

| Profile und<br>Einstellmöglichkeiten                                      |                                                |            | SKI (mit PE<br>Preshlusseto)<br>Heizleistung<br>Rpe-Messung<br>Berührbare Teile<br>EUY Teile<br>Mit Iso-Messung<br>Überspannungsableiter<br>Esc | D)<br>Sm<br>keine<br>Ja<br>Nein<br>Keino<br>Ja<br>Nein | SKII (ohne<br>Berührbare Teile<br>ELV Teile                                      | PE)<br>∎ Ja<br>keine       |
|---------------------------------------------------------------------------|------------------------------------------------|------------|----------------------------------------------------------------------------------------------------|--------------------------------------------------------|----------------------------------------------------------------------------------|----------------------------|
| SKI = SKI mit Zange,<br>SKII,<br>SKIII,<br>Verlängerung,<br>Festanschluss | SKIII<br>Ecrointbare Telle<br>ELV Telle<br>ESC | Ja<br>SELV | Verlängerun<br>Länge<br>Gueschnitt<br>Rpe-Mesung<br>Mehr FS Punkte<br>KCD<br>Nennfehlerstrom<br>Verdrahtung<br>ssc                              | S m<br>1,5 qmm<br>Ja<br>Nein<br>Nein<br>Ja<br>↓        | Festanschl<br>Beruhrbere Teile<br>Rpe-Messung<br>10 / 1 mit Zange<br>Heizlestung | USS<br>Ja<br>Ja<br>≺3,5 kW |

### Sichtprüfung

Bei Defekt "Esc" lange drücken.

Esc

# Sichtprüfung

| orenepratarig          |    |     |  |  |  |
|------------------------|----|-----|--|--|--|
| Schutzleiter (bei SKI) | ОК |     |  |  |  |
| Sehäuse                | ок |     |  |  |  |
| solierteile            | OK |     |  |  |  |
| Anschluss, Stecker     | OK |     |  |  |  |
| Aufschriften           | OK |     |  |  |  |
| Sonstiges              | OK |     |  |  |  |
| cr.                    |    | - 1 |  |  |  |

|  | в  |
|--|----|
|  | 1: |

### Schutzleiter Profil: SKI (mit PE)

Prüfstrom: 200 mA (10 A optional). Grenzwert wird entsprechend der Leitungslänge und Ouerschnitt automatisch eingestellt.

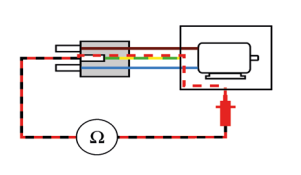

Schutzleiter Profil: Verlängerung

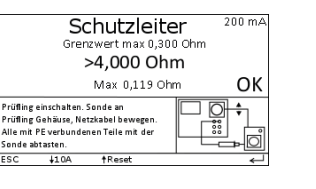

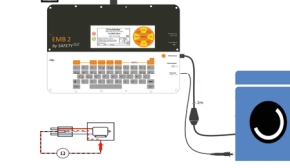

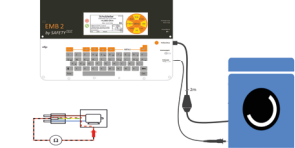

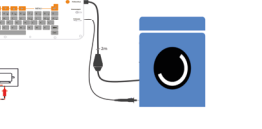

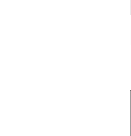

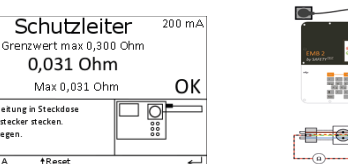

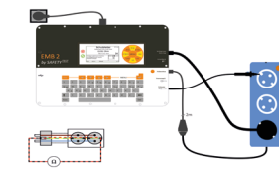

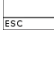

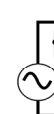

### Riso – LN-PE

(Ω)

Einschaltprüfung

weiter.

Wird automatisch vor der

RISO durchgeführt. Prüfling

einschalten oder mit "Enter"

Grenzwert: 1 MOhm, Prüfspannung: 500 V DC

Riso – LN-Sonde Grenzwert: 2 MOhm, Prüfspannung: 500 V DC

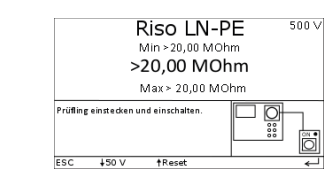

| -500-MΩ- |  |
|----------|--|

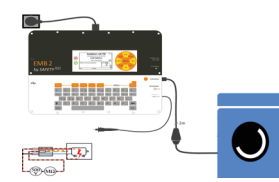

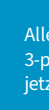

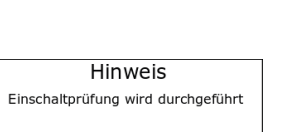

Isolation LN-Sonde ⁵⁰⁰∨

ОК

Grenzwert min 2,00 MOhm

>20,00 MOhm

Min ≻20.00 MOhm

lle irelierten henïhrhore

onde abtasten

leitfähigen (und SELV -) Teile mit der

Verlängerungsleitung in Steckdose und Kaltgerätestecker stecken etzkabel beweger

ESC 10 A

Achtung Prüfling nicht eingeschaltet Bitte einschalten!

EIN , ON

Funktionsprüfung

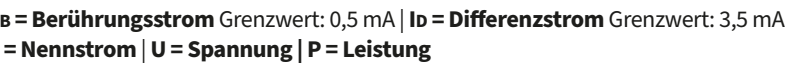

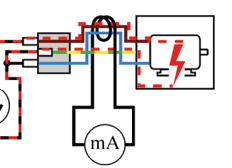

| Funktionstest   |                    |             |         |      |
|-----------------|--------------------|-------------|---------|------|
| Funk            | MW                 | Max         | GW      | OK/F |
| IB              | 0,000 mA           | 0,000mA     | 0,500mA | OK   |
| ID              | 0,00mA             | 0,00mA      | 3,50 mA | OK   |
| I               | 0,0 A              | 0,0 A       |         |      |
| U               | 230 V              | 230 V       |         |      |
| Р               | 0 W                | 0 W         |         |      |
| Wen vor         | nanden, isolierte, | berührbare, |         | Ē    |
| Teile abtasten. |                    |             |         | 편의   |

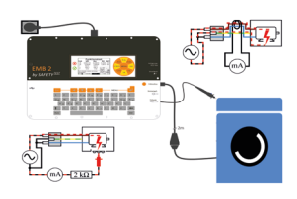

### **Ersatzableitstrom**

IEA - LN-PE Prüfspannung: 230 V, Grenzwert: 3,5 mA IFA - LN-Sonde Grenzwert: 0.5 mA Nur bei Geräten ohne elektronische Einschaltvorrichtung erlaubt.

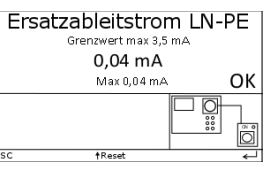

| Ers. Ableitstrom LN-Sonde                       |                                                      |      |  |
|-------------------------------------------------|------------------------------------------------------|------|--|
| 0,04 mA                                         |                                                      |      |  |
|                                                 | Max 0,04 mA                                          | ОК   |  |
| Alle isolierte<br>leitfähigen (u<br>Sonde abtas | n, berührbaren,<br>und SELV -) Teile mit der<br>ten. |      |  |
| ESC                                             | †Reset                                               | لے . |  |

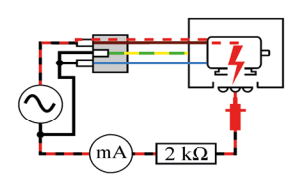

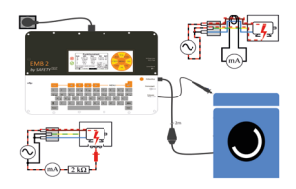

#### Spannungsmessung

Achtung! Betriebsmittel wird mit Netzspannung versorgt. Die Spannung wird zwischen Sonde (rot) und GND Sonde (schwarz) gemessen.

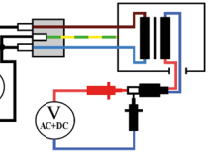

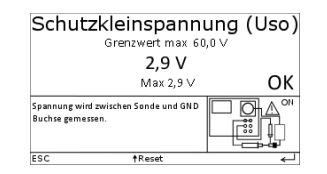

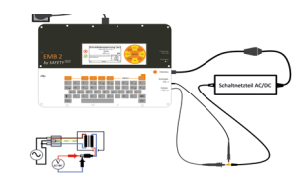

### **Test-Master App**

Alle unsere 1- und 3-phasigen Prüfgeräte etzt per App steuerbar

Für eine geführte Schritt für Schritt Prüfung empfehlen wir unsere Test-Master App zum Download im Google Playstore

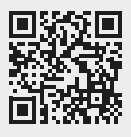

Informationen über kostenpflichtige Hardwarelizenzen für die App finden Sie auf unserem Wiki über den OR-Code.